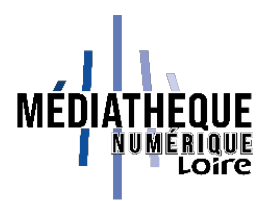

## Tuto Médiathèque numérique de la Loire : lire sur smartphone ou tablette

Vous devez utiliser l'application Baobab.

Lorsque vous êtes sur votre tablette ou smartphone, rendez-vous sur Google Playstore ou App Store (Apple) pour installer l'application Baobab.

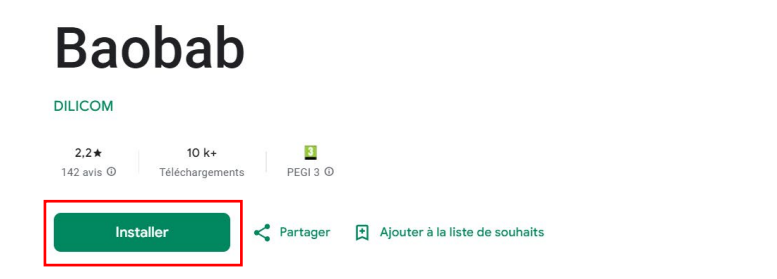

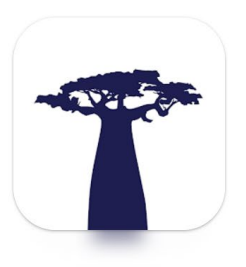

Une fois l'application installée, ouvrez-la et allez dans le menu burger pour choisir « Ajouter un compte bibliothèque ». Tapez ensuite « Loire » et cliquez sur « Rechercher ». Choisissez « Médiathèque départementale de la Loire ».

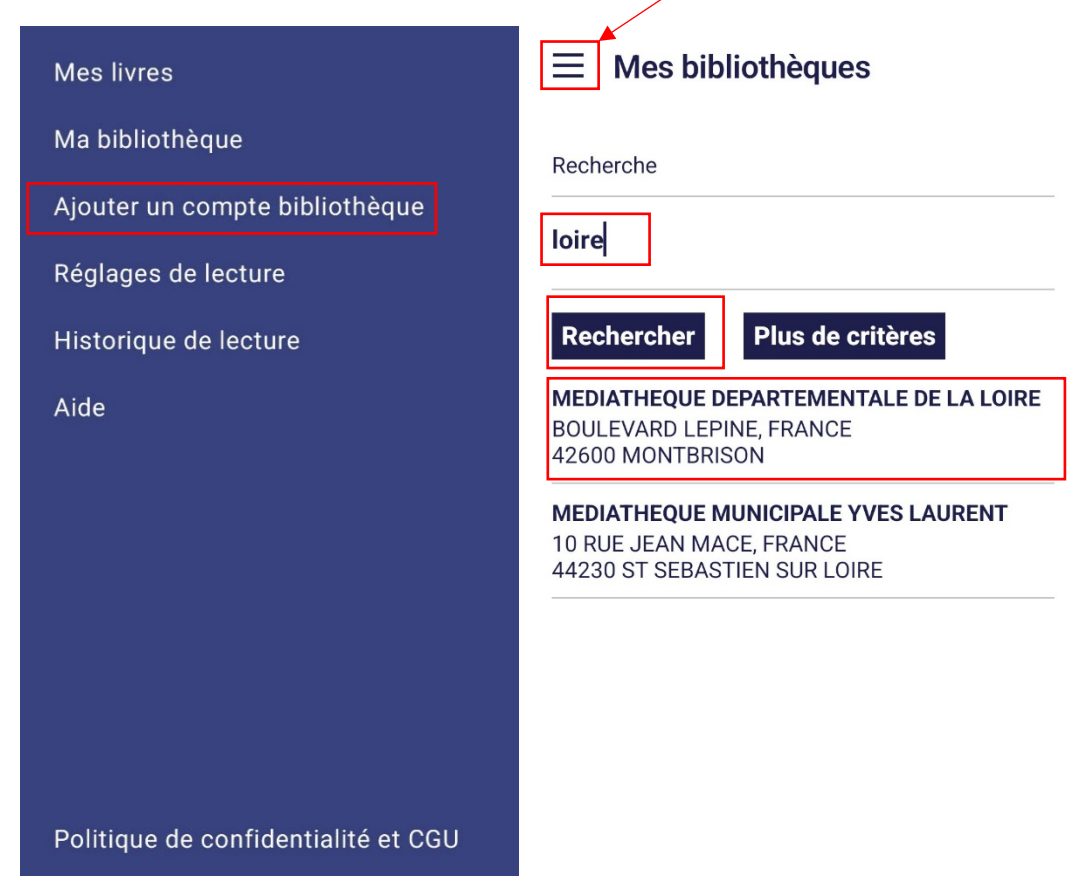

Saisissez l'identifiant et le mot de passe que vous utilisez pour vous connecter au site de la Médiathèque Numérique de la Loire et cliquez sur « Enregistrer ».

| <ul> <li>Ma bibliothèque</li> </ul> |
|-------------------------------------|
| Bibliothèque                        |
| MEDIATHEQUE DEPARTEMENTALE DE LA L( |
| Adresse                             |
| BOULEVARD LEPINE, FRANCE 42600 MONT |
| Identifiant bibliothèque (GLN)      |
| 3056000621803                       |
| Identifiant usager                  |
| Sjallon                             |
| •                                   |
| Mot de passe                        |
| ••••••                              |
|                                     |
|                                     |
| Enregistrer                         |

Récupérez ensuite vos prêts d'e-books réalisés sur le site de la MNL en allant dans le menu burger, dans « Ma bibliothèque » et en cliquant sur « Récupérer mes prêts ».

| ≡ Ma bibliothèque   |                                                                              |  |
|---------------------|------------------------------------------------------------------------------|--|
| ۷                   | MEDIATHEQUE DEPARTEMENTALE D<br>BOULEVARD LEPINE, FRANCE<br>42600 MONTBRISON |  |
| Récupérer mes prêts |                                                                              |  |
| Mon compte >        |                                                                              |  |

Vos e-books s'affichent. Vous pouvez les consulter en cliquant dans le menu burger sur « Mes livres ». Il faut cliquer sur l'image de l'ebook pour commencer à le lire.

**Attention** : le mot de passe demandé pour débuter la lecture de votre e-book est votre identifiant sur le site de la Médiathèque numérique de la Loire.

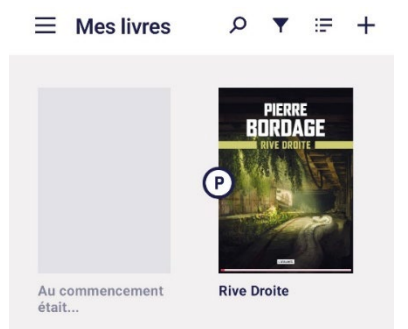

Pour prolonger le prêt ou restituer le livre de manière anticipée, cliquez sur l'image du livre et choisissez « Informations ».